# Intel Tablet PC

Quik Start Guide

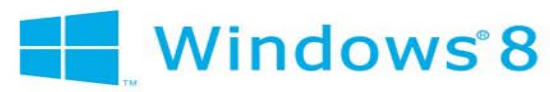

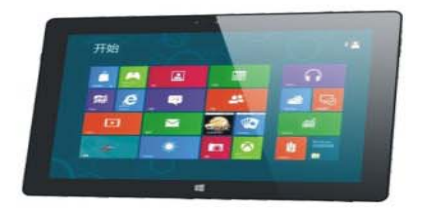

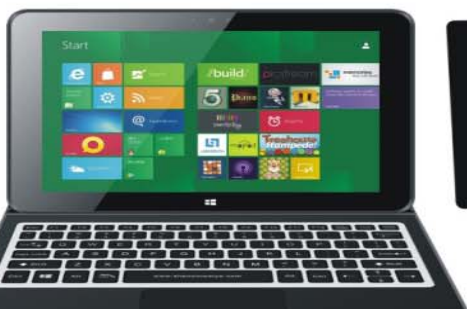

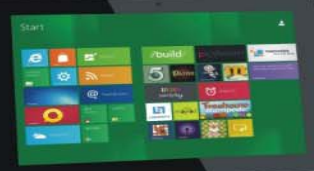

TM

## 简介:

感谢您选择新款平板电脑。

此操作指南是为了让用户最快的了解和熟悉我们的产品。在这里对我们产品的按键布局和定义以图文的方式做个简单的介绍,对一些基本操作做些简单的说明。

| 一、使用前注意事项          | 5  |
|--------------------|----|
| 二、按键布局与定义          |    |
| 三、键盘说明与应用          | 11 |
| 四、桌面介绍             | 13 |
| 1. Windows8.1 开始屏幕 | 13 |
| 2. 画面滑动应用          | 14 |
| 3. App 界面介绍        |    |
| 4. Charm 菜单栏       | 21 |
| 5. 双屏应用            | 25 |
| 五、基本操作             | 27 |
| 1. 休眠、重启、关机        | 27 |
| 2. 安全管理            |    |

#### 一、使用前注意事项

1. 本产品仅适用于 2000 米以下非热带地区。

2. 避免本机跌落地面或受到其它强烈冲击。

 不要在过冷、过热(<35℃)、过于潮湿、多尘的环境下长期使用,不要让 本机在阳光下曝晒。

4. 尽量避免在强磁、强静电环境下使用。

5. 一旦有水或其它液体泼洒到本机上,应立即关机,将本机擦拭、晾干后 才可使用。

 切勿使用任何含化学成份的清洁剂或其它液体擦拭本机,避免因腐蚀和 受潮造成损坏, 如确实有清洁必要,请用干燥的软布或纸巾擦拭

7. 本公司对人为非正常的软硬件操作、维修或其它意外情况导致的机内资

料损失或删除不承担责任,也不承担因此而导致的其它损失。

8. 请随时备份您的重要资料,以免丢失。

9. 请不要自行拆卸本机,否则会丢失保修的权利。

10. 本产品支持绝大部分主流品牌的 3G DONGLE 上网卡, 3G Dongle 可能存在差异,

建议您测试 OK 后再购买。

11. 快速使用指南及相关软件随时更新,软件更新版本可访问 www.pipo.cn

恕不另行通知,如发现与快速使用指南不符,请以实物为准。

12. 用错误型号电池更换会有爆炸危险,务必使用原装电池。

## 二、按键布局与定义

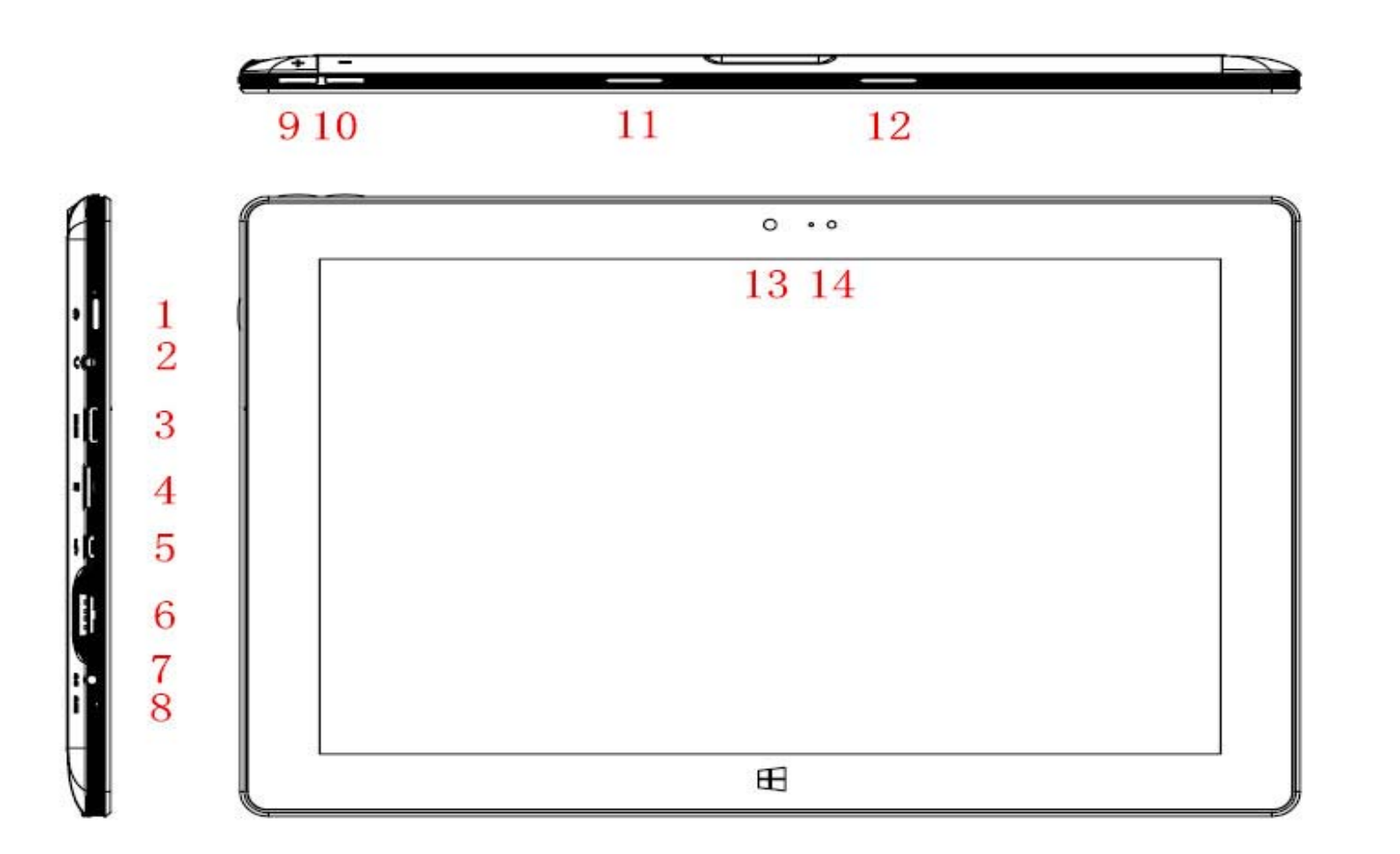

- ① 电源按钮:按下以启动或关闭触摸屏幕面板。您也可以通过此按钮让电脑进入休眠
- ② 耳机与麦克风两用插孔:此插孔可可将平板电脑的音频信号输出至扩大器或耳机
- ③ Mini HDMI 接口: High-Definition Multimedia Interface,高清多媒体接口
- ④ Micro SD 卡槽:內置存储卡读卡器卡槽,支持 MicroSD 与 MicroSDHC 格式
- ⑤ Micro USB 接口:您可以通过 USB 读取数据移动底座键盘接口:此接
- 6 USB2.0
- ⑦ 电源 DC 接口:通过 DC 接口为您的平板电脑充电
- **⑧** MIC: 咪头出口
- ⑨ ⑩声音-/声音+: 降低/调高音量
- ❶ ☑扬声器: 内置的扬声器让您无需链接额外设备便能听见声音

☑前置摄像头: 拍照、录像☑ 指示灯

#### 三、键盘说明与应用

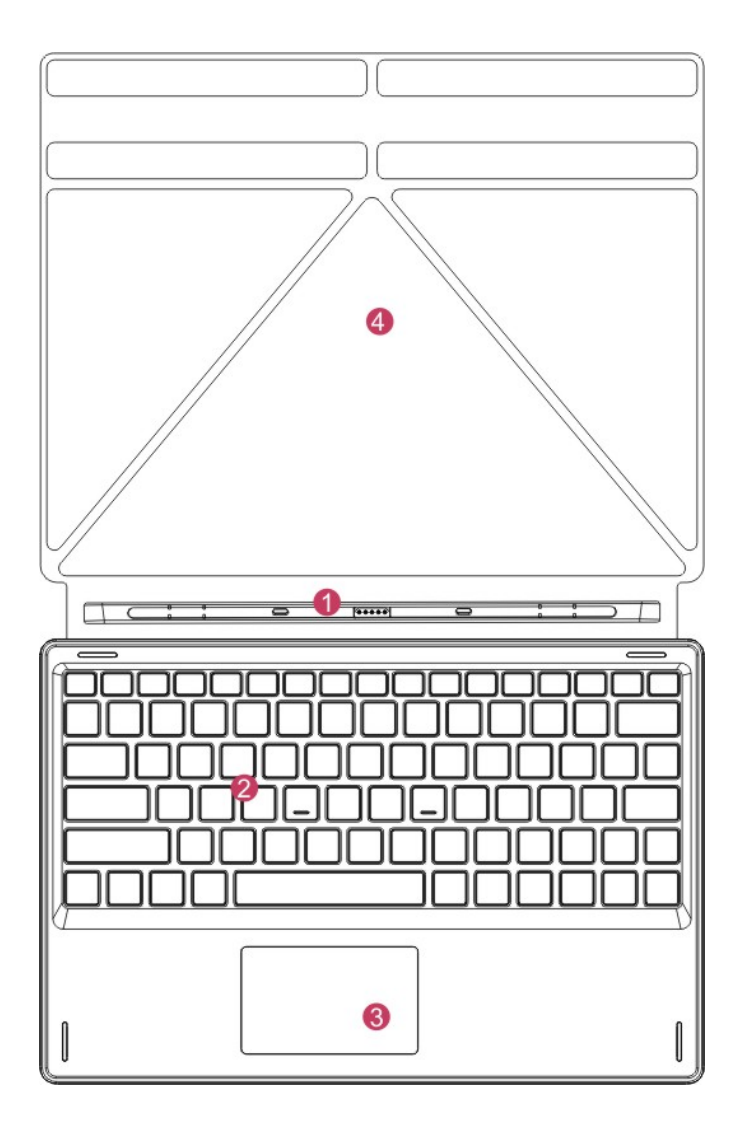

注意:键盘为选配,产品配置请根据您购 买的具体机型为准。 ①移动底座键盘接口:此接口具备磁性,方便对准并稳固链接平板电脑与 键盘。

②键盘组建:键盘组提供全尺寸 QWERTY 按键并提供极佳的打字舒适度。 ③触摸板:用來控制平板电脑上的光标,和鼠标功能相同。

④底座: 平板电脑的折叠式底座。

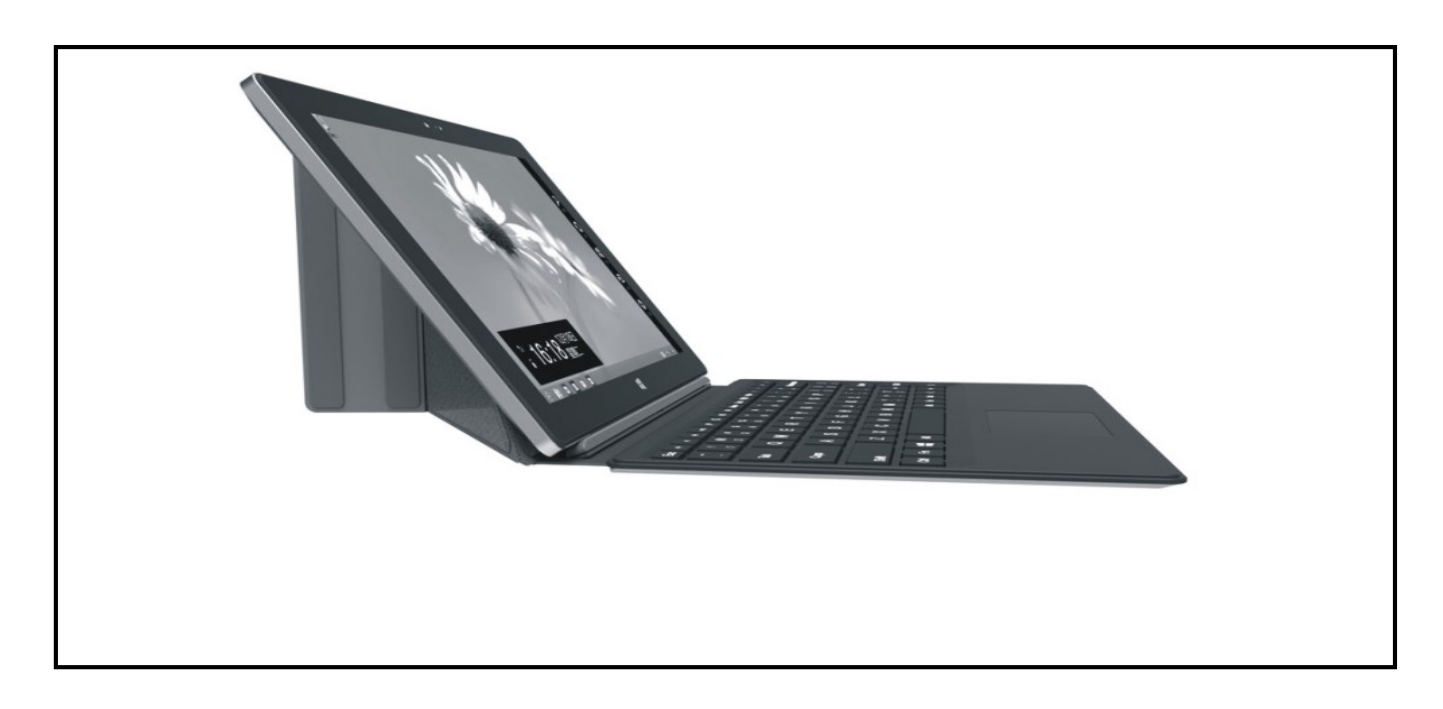

#### 平板与键盘的使用

#### 四、桌面介绍

1. Windows8.1 开始屏幕

在开始屏幕上可以看到许多固定在画面中的程序,这些应用程序以"磁贴"的方式显示,只要点击一下,便可轻松访问。在应用程序在完全运行 之前需要先登陆您的 Microsoft 账户

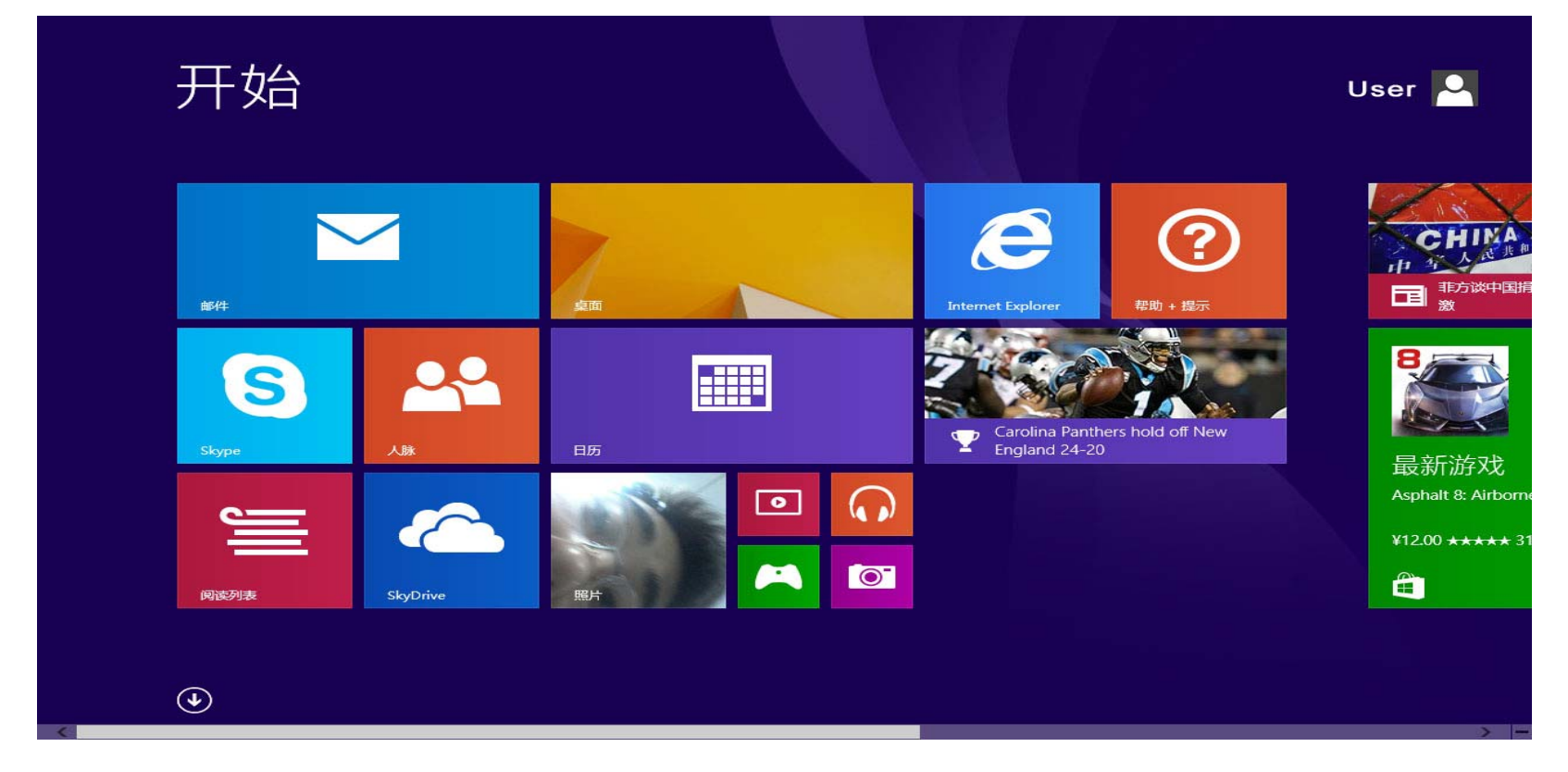

# 2.画面滑动应用 向右滑动

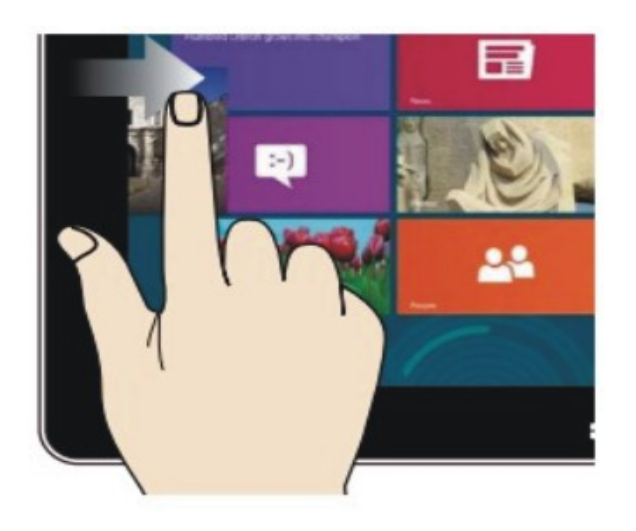

# 从屏幕左侧向右滑动 以开启运行中的应用程序

向左滑动

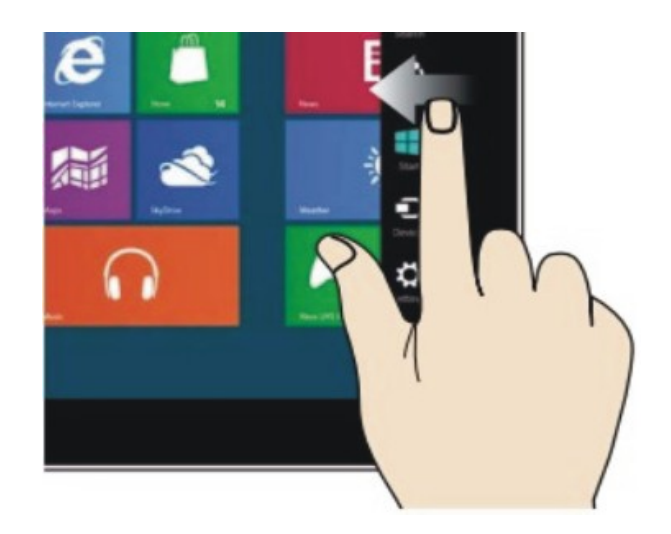

从屏幕右侧向左滑动 以开启 Charm 菜单栏 缩小

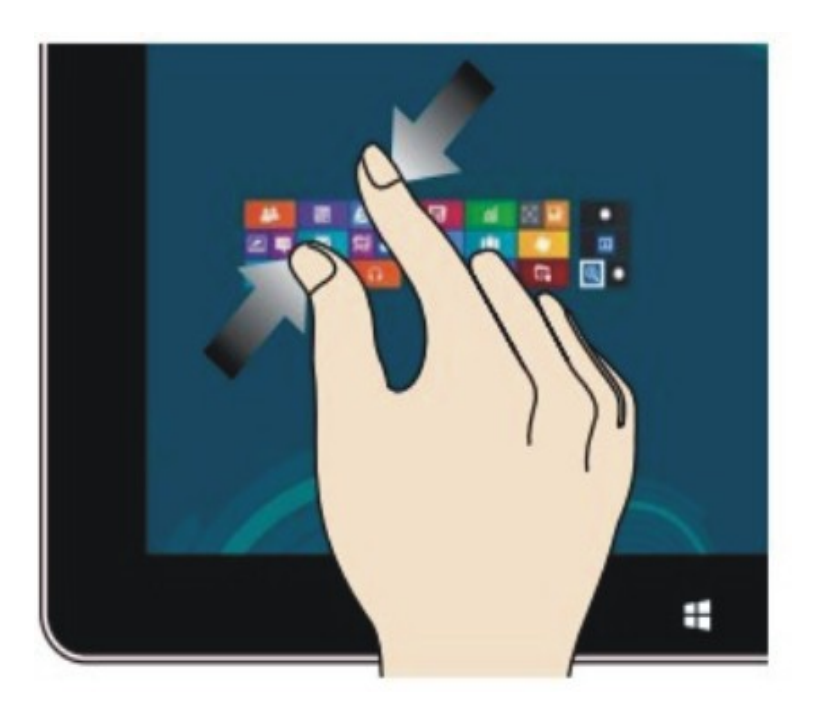

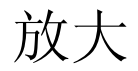

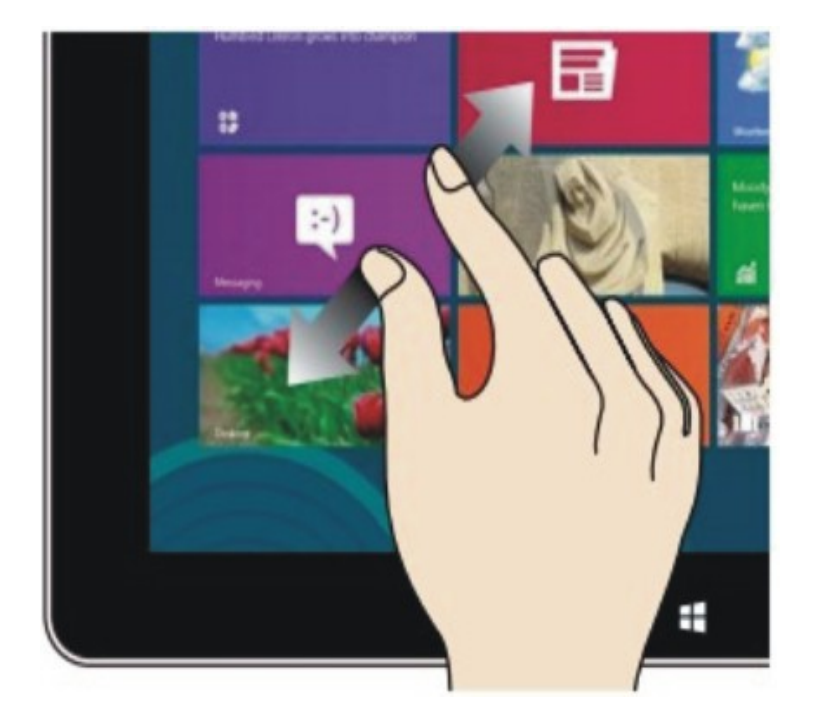

在触摸屏幕上两指分开

在触摸屏幕上两指并拢以缩小画面 以放大画面

## 向下滑动

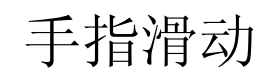

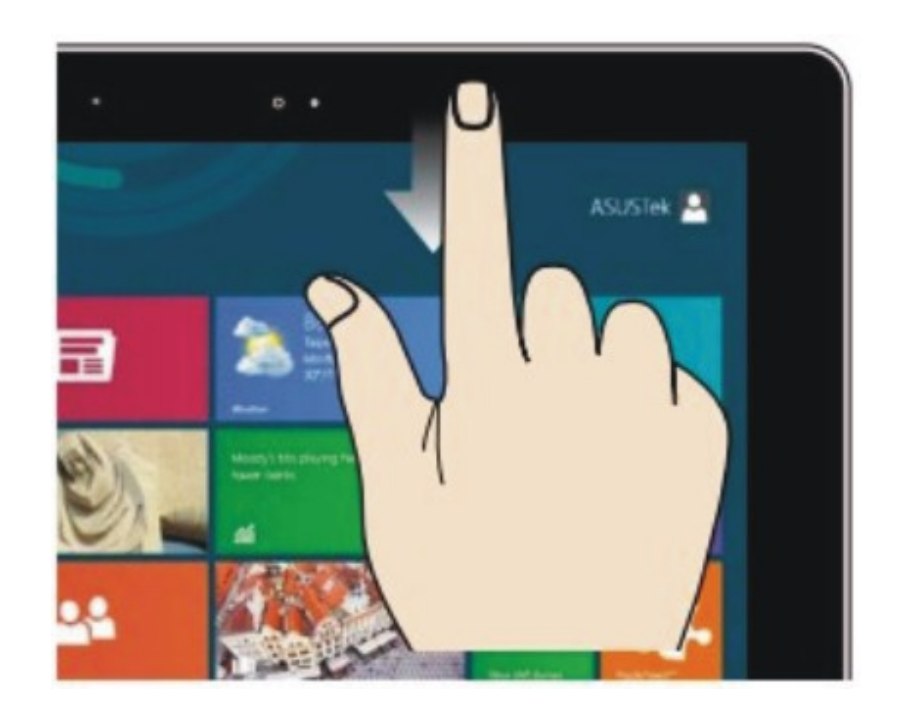

# 在开始屏幕中,从屏幕顶端向下 动画面

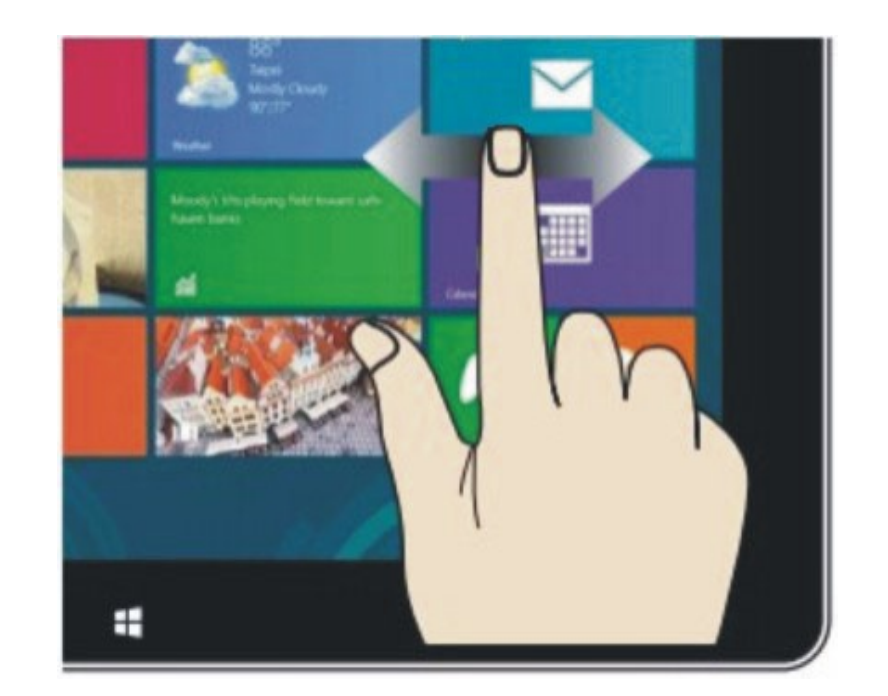

在开始屏幕中左右滑动手指移

# 滑动以查看所有应用程序 向下滑动

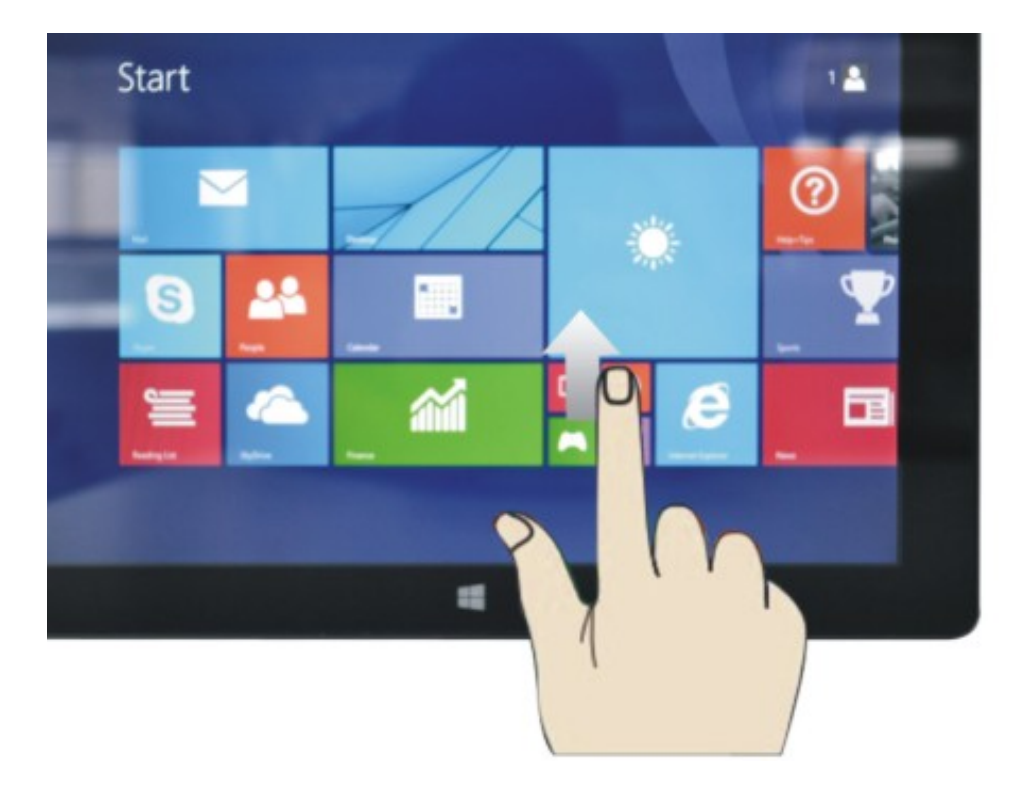

在开始屏幕中,从屏幕底下向上滑动, 访问所有应用程序(APPS)界面

#### 3. App 界面介绍

除了已经固定在开始屏幕的应用程序之外,您也可以在所有应用程序的花面中开启其他应用程序,如平板本电脑随附的其它软件应用程序,

|                         | -             |                 |                                        |                   |                       |
|-------------------------|---------------|-----------------|----------------------------------------|-------------------|-----------------------|
| 应片                      | 按安装日期 ~       |                 |                                        |                   | م                     |
| 看道单词本<br>新增             | 今年早些时候        | 扩展功能管理          |                                        | ◎ 相机              | SkyDrive              |
| 🕖 启动有道云笔记               | Recycle Bin   | ら 設置向导          | 90000000000000000000000000000000000000 | Internet Explorer | XPS 查看器               |
| 有道云笔记网页剪<br>报           | <b>蒼</b> 打字入门 | <b>⑤</b> 设置     | 人脉                                     | ? 帮助 + 提示         | Windows<br>PowerShell |
| 卸载腾讯QQ<br>新增            | <i>皮</i> 肤下载  | <b>⑤</b> 输入法管理器 | 邮件                                     | <b>前</b> 游        | Windows 传真和<br>扫描     |
| <b>腾讯QQ</b>             | <b>官方网站</b>   | 应用商店            | 田历                                     | 🍸 体育              | 录音机                   |
| WinRAR<br>新增            | <b>愛</b> 一帮助  | 🔅 电脑设置          | 计算器                                    | 资讯                | 截图工具                  |
| WinRAR 中文帮助             | <b>蒼</b> 方论坛  | • 视频            | 间钟                                     | 地图                | 步骤记录器                 |
| 最新版本的更新                 | 意见反馈          |                 | <b>上</b> <sup>桌面</sup>                 | 健康                | 屏幕键盘                  |
| 控制台 RAR 中文<br>手册        | <i>徑</i> 細胞词库 | <b>产</b> 游戏     | Skype                                  | 美食                | 记事本                   |
|                         | 皮肤小盒子         | ↓ 录音机           | 阅读器                                    | 照片                | 受 讲述人                 |
| $\textcircled{\bullet}$ |               |                 |                                        |                   |                       |

想在开始界面固定更多的应用程序,看下图操作,①轻触並按住应用程序 磁贴约 1 秒,然后放开运行,选择②固定到开始屏幕。

|                 | 应用按键            | 日期~    |                   |                                                                                                    |                  | م             |
|-----------------|-----------------|--------|-------------------|----------------------------------------------------------------------------------------------------|------------------|---------------|
| 时候              | 扩展功能管理          |        | [◎] 相机 ✓          | SkyDrive                                                                                                    | <b>1</b>         | 置 运行          |
| ecycle Bin      | ら 设置向导          | 通读列表   | Internet Explorer | The second second seco | Windows 轻松传<br>送 | 5.55 远程       |
| J字入门            | <b>⑤</b> 设置     | 人脉     | ⑦ 帮助 + 提示         | Windows<br>PowerShell                                                                                                    | <b>放大</b> 镜      | D Win<br>Play |
| 忠下载             | <b>⑤</b> 輸入法管理器 | 邮件     | in 旅游             | Windows 传真和<br>扫描                                                                                                    | 命令提示符            | ? 帮助          |
| 官方网站            | 应用商店            | 田历     | <b>全</b> 体育       | 录音机                                                                                                    | 尔符映射表            | 育 文件          |
| 野助              | <b>ジ</b> 电脑设置   | 计算器    | <del>گتر</del> گ  | 截图工具                                                                                                    | 计算器              | Win<br>Def    |
| 訂方论坛            | • 视频            | 100 周钟 | 地图                | 步骤记录器                                                                                                    | 写字板              | 以對            |
| 凱反馈             | の音乐             | 桌面     | <b>健康</b>         | 屏幕键盘                                                                                                    | Windows 日记本      | <b>读</b> 拉制   |
| 印泡库             | 游戏              | Skype  | <b>美</b> 食        | 记事本                                                                                                    | 数学输入面板           | 区 这名          |
| 3肤小盒子           |                 | 阅读器    | []] 照片            | () 讲述人                                                                                                    | ● 便笺             | Win           |
| 从"开始"屏幕<br>取消固定 | 在"开始"屏幕中<br>查找  |        |                   |                                                                                                    |                  |               |

相反,在开始屏幕中想要解除,或删除某个应用程序,①轻触並按住应用程序 磁贴约 1 秒,

然后放开运行,选择②属性栏,解除固定、删除等应用程序便可完成。

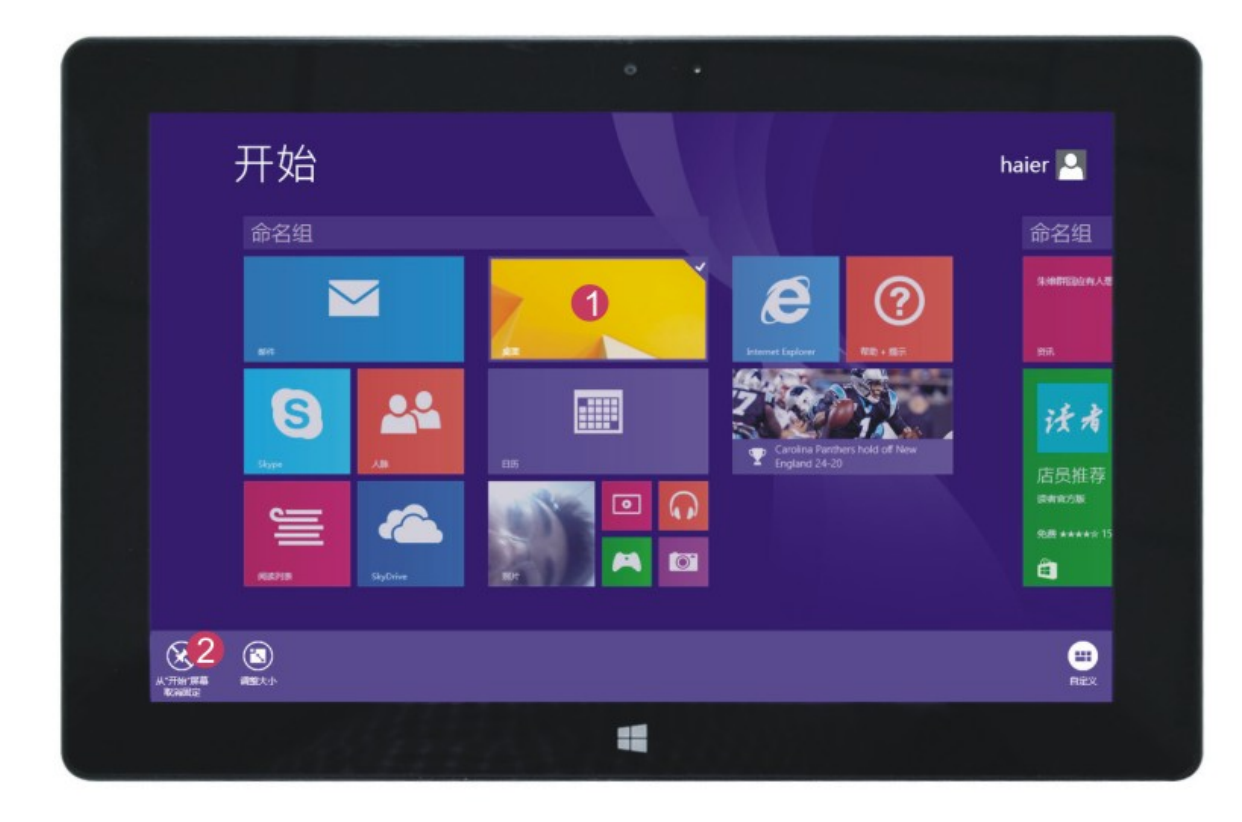

4. Charm 菜单栏

从屏幕右侧向左滑动,以开启 Charm 菜单栏,包括:开始、设备、 设置、共享、搜索程序。

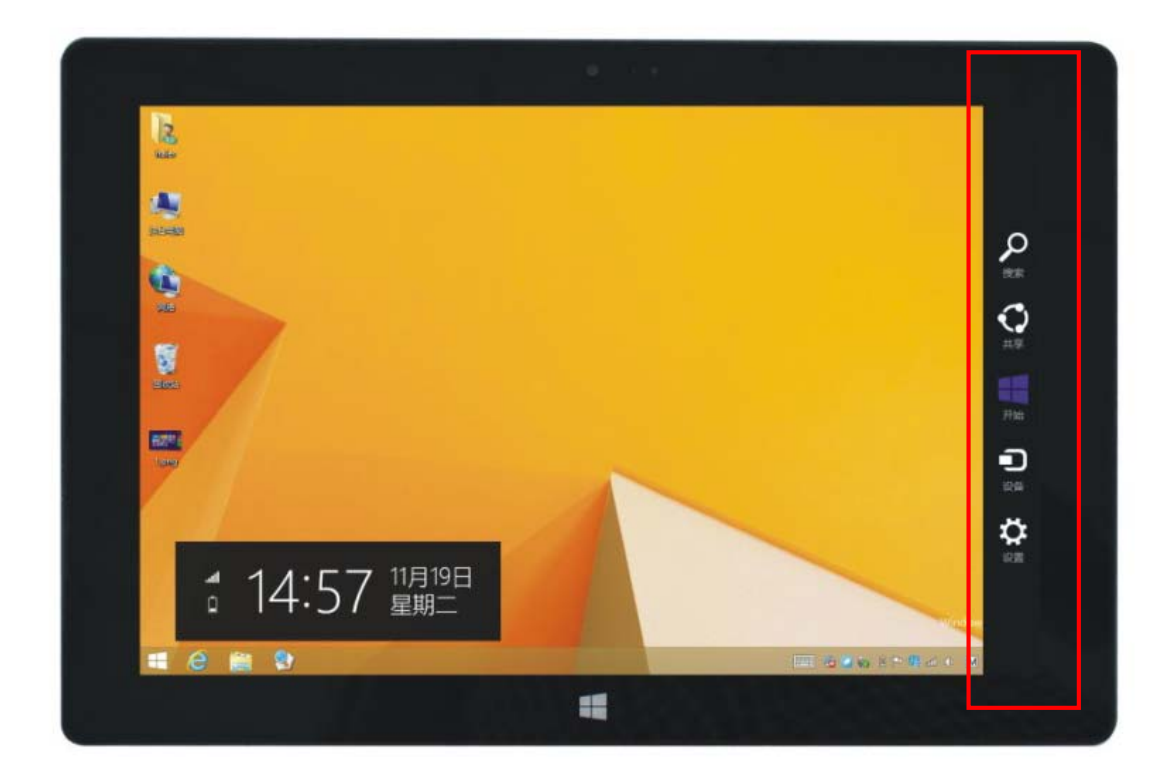

从屏幕右侧向左滑动,以开启 Charm 菜单栏,包括:开始、设备、设置、 共享、搜索程序。

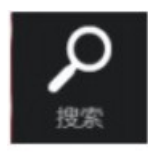

可让您搜索平板电脑中的文件或应用程序。

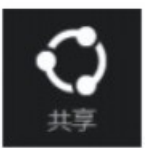

可让您通过社交网站或电子邮件共享程序。

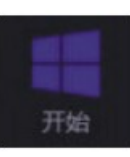

可返回至开始屏幕;从开始屏幕中您也可以使用此功能以返回最近 打开的应用程序。

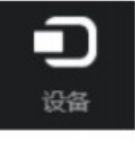

可让您与连接至平板电脑的设备读写与共享文件,外接屏幕或打印 机。

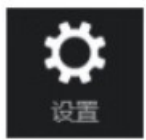

可让您进行平板电脑设置。

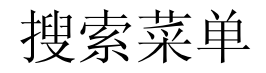

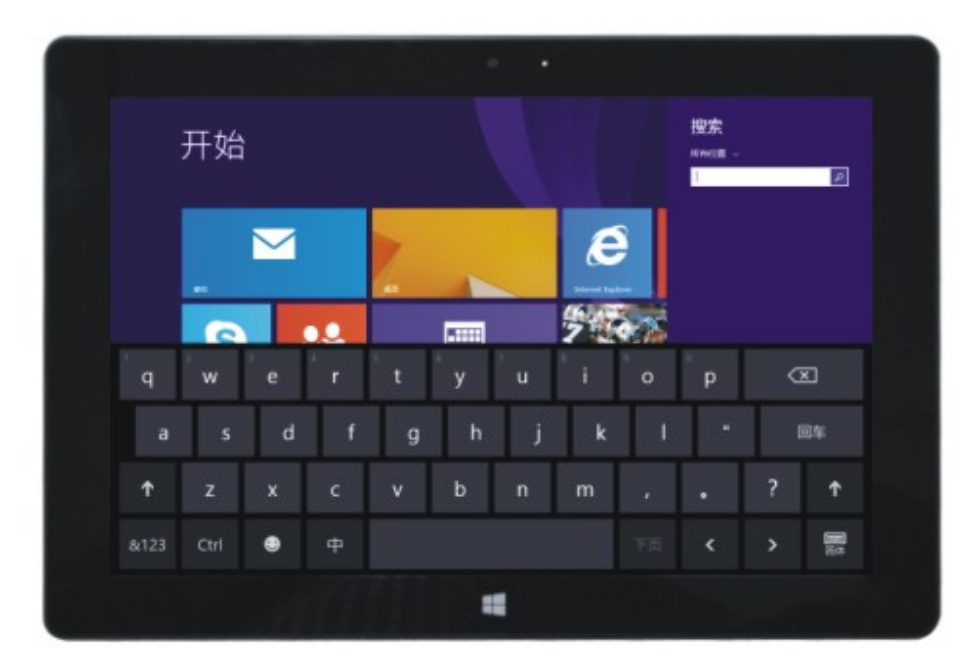

共享菜单

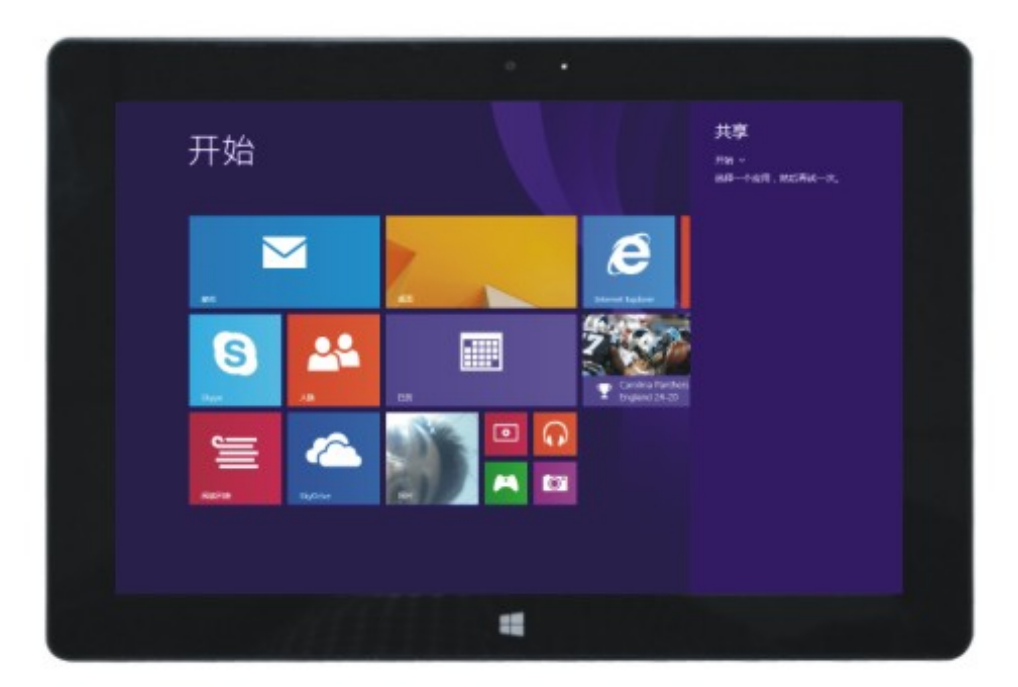

设备菜单

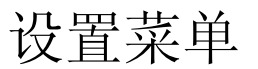

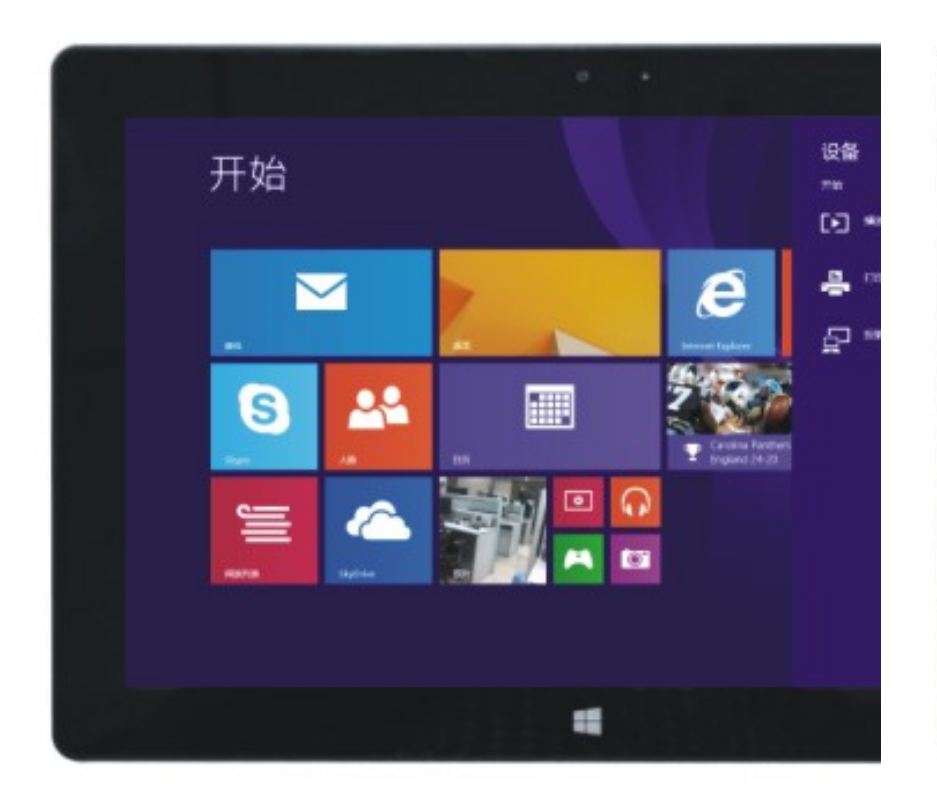

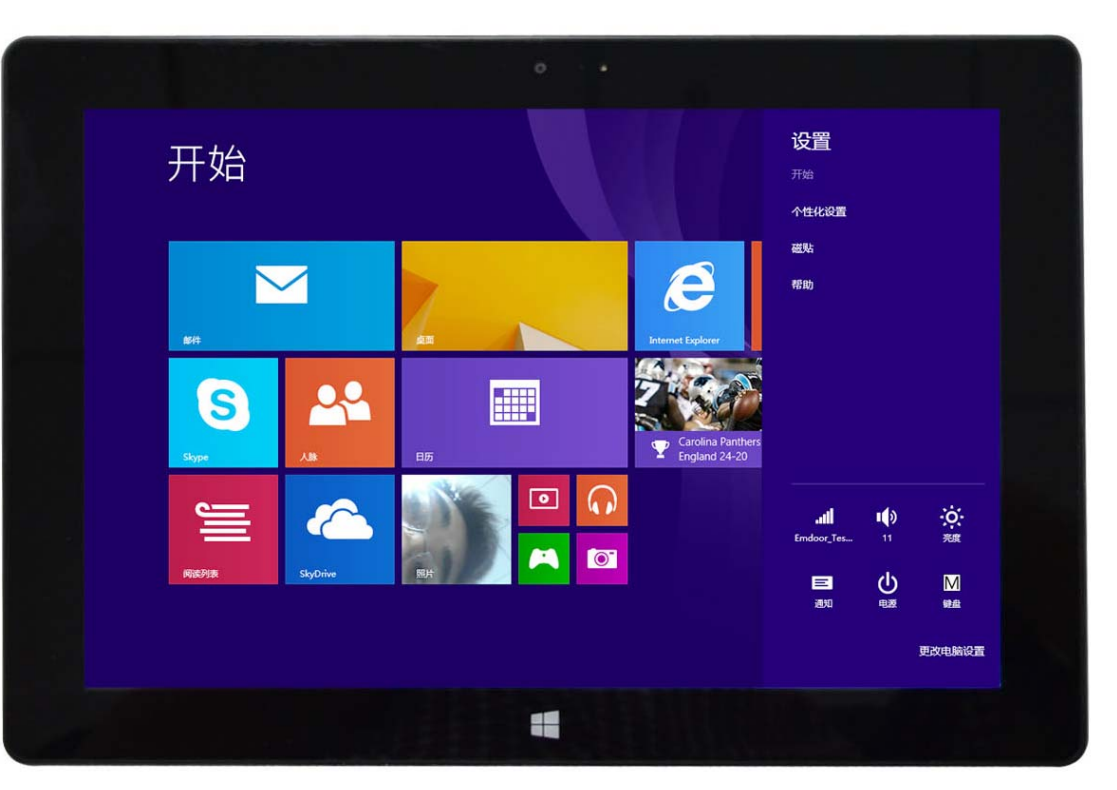

5. 双屏应用

在(图一)中我的电脑左面上,从屏幕左侧向内滑动拖住不放,看到双界 面出来放开即可。

在(图二)中按住中间分割线上的分割按钮左右拖动,可分割双屏的显示 比例。

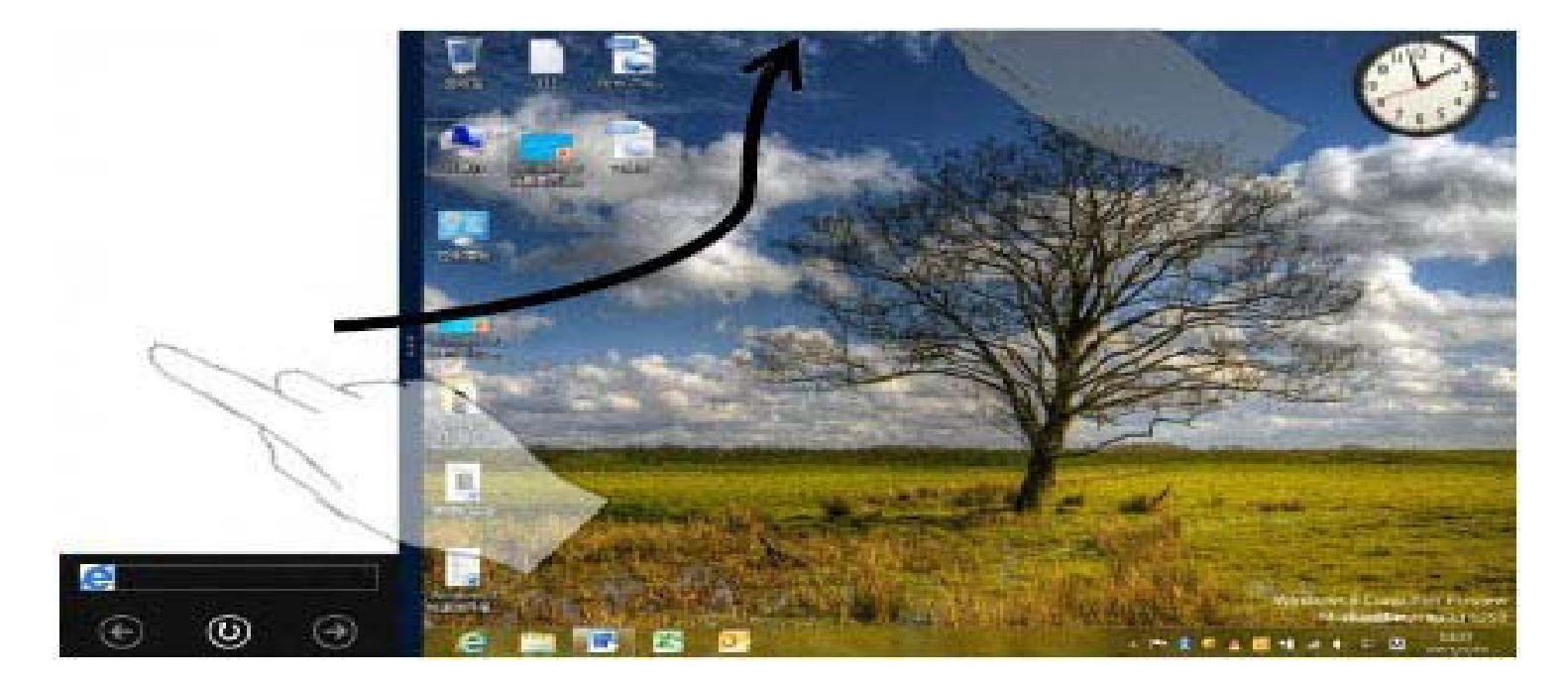

(图一)

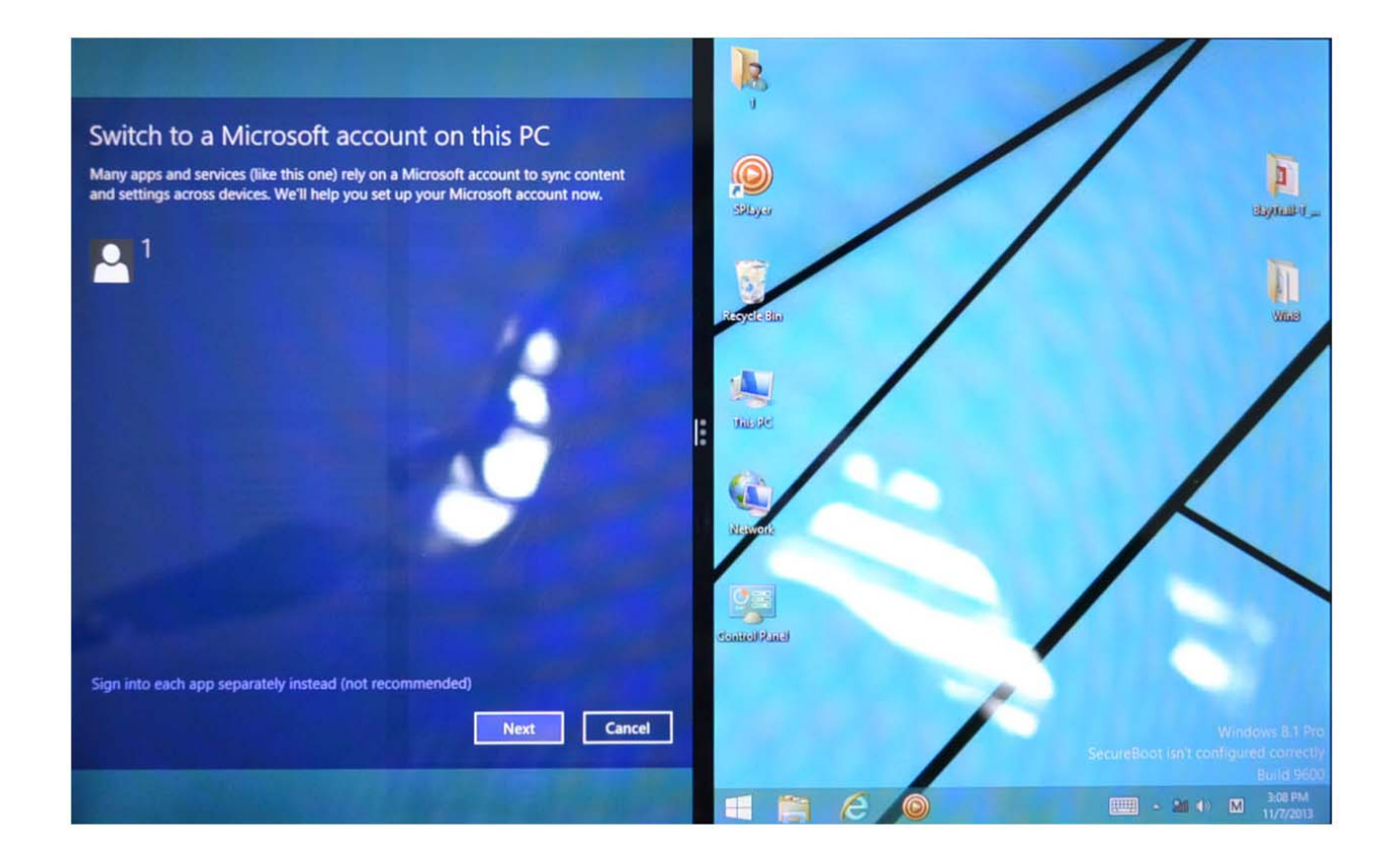

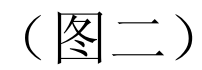

#### 五、基本操作

## 1. 休眠、重启、关机

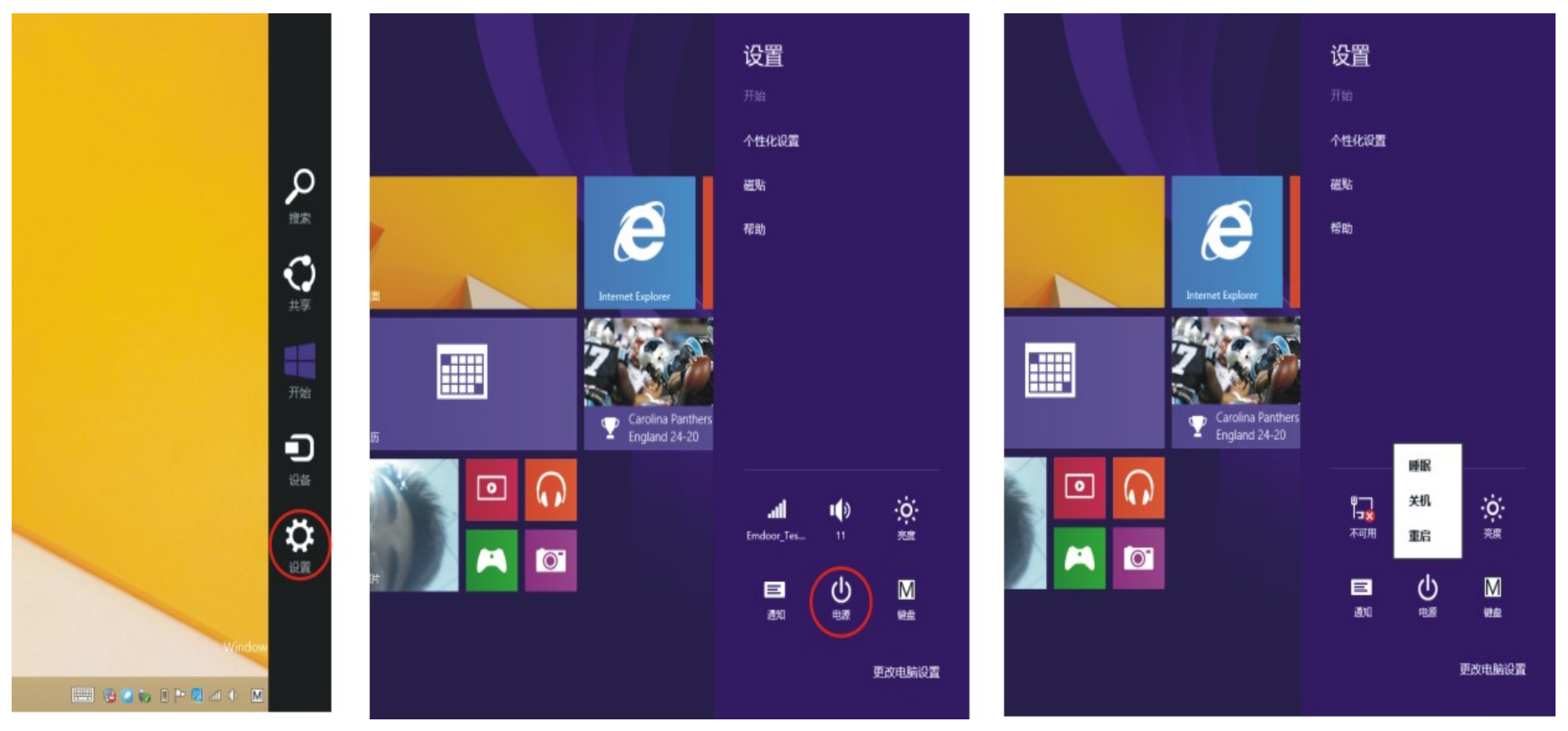

## 2. 安全管理

#### 用户及密码的设置

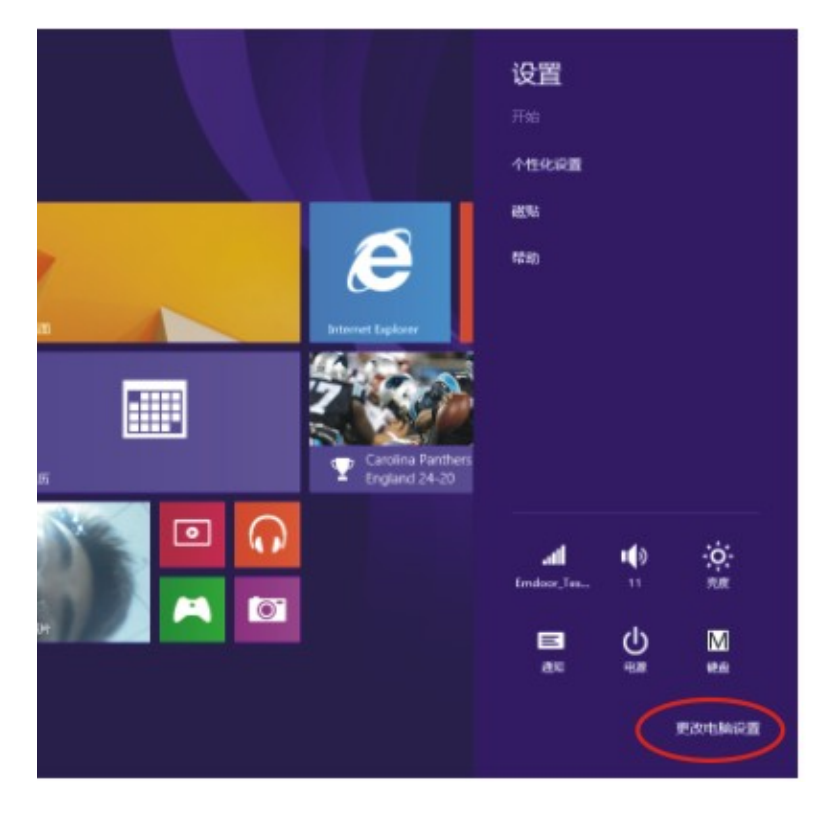

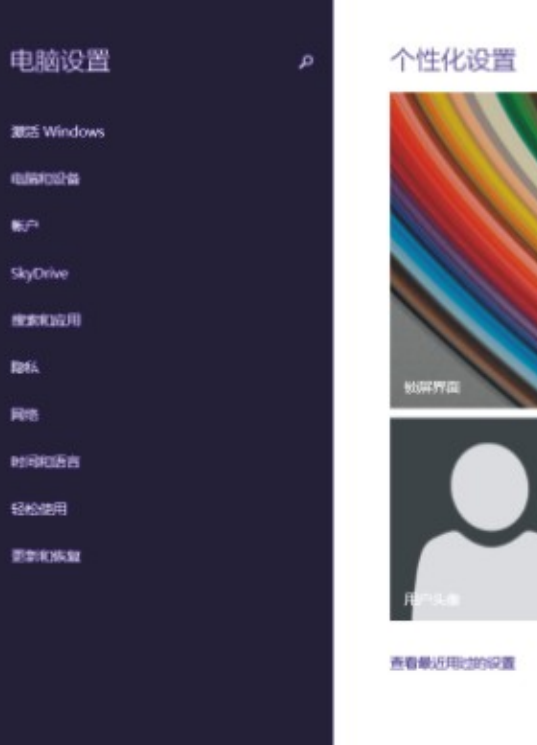

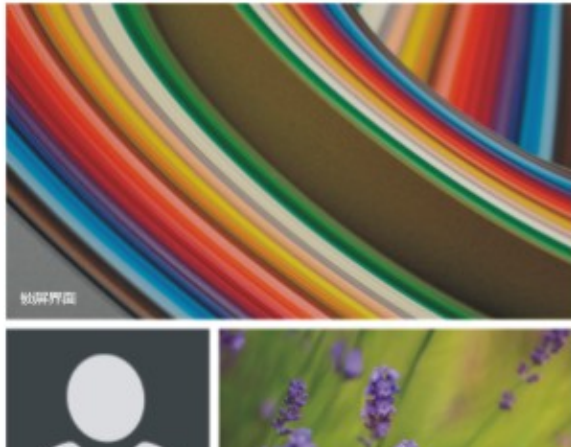

快速的设置方法:

点击"Charm"设置中的"设置"按钮,选择"更改电脑设置";选择左侧的"用户"设置,

并点击右侧"你的账户"中的"创建本地账户"。在输入完成 Windows Live Id 账户密码后,

输入用户名、密码、确认密码和密码提示。